## Instructions to Schedule Webex Meetings in Calendars

#### Navigate to sunysccc.webex.com

1. If you want to schedule a future meeting, choose "Sign In" at the top. An SCCC account will be given to you.

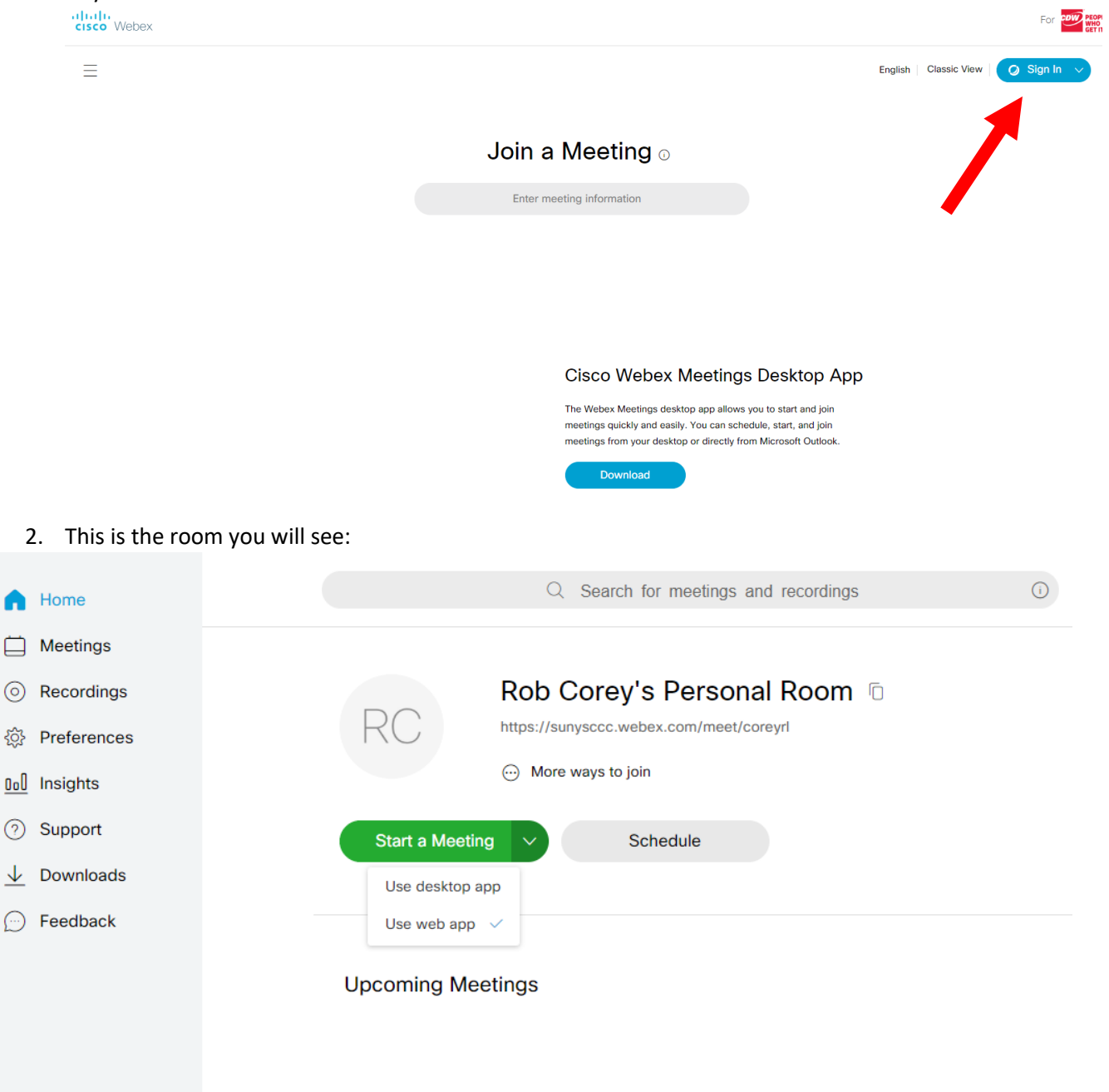

3. To schedule a meeting for later on, choose "Schedule."

| Start a Meeting | Schedule |
|-----------------|----------|
| Use desktop app |          |
| Use web app 🗸   |          |

### 4. You will see a form to fill out:

| Schedule a Meetir                            | ng                                                                                                    | Meeting templates | Webex Meetings Default                | ~                                               |
|----------------------------------------------|----------------------------------------------------------------------------------------------------|-------------------|---------------------------------------|-------------------------------------------------|
| Meeting type                                 | Webex Meetings Pro Meeting                                                                                      |                   | ~                                     |                                                 |
| * Meeting topic                              |                                                                                                    |                   |                                       | TITLE                                           |
| * Meeting password                           | sjJfcEGD465                                                                                                    |                   | C                                     | PASSWORD you                                    |
| Date and time                                | Monday, Mar 23, 2020 12:55 pm Duration: 1 hour $\checkmark$ (UTC-04:00) Eastern Time (US & Canada) $\checkmark$ | -                 | DATE OF<br>MEETING                    | (will automatically<br>send to attendees)       |
|                                              | Recurrence                                                                                                    |                   |                                       |                                                 |
| Attendees                                    | Separate email addresses with a comma or semicolon                                                              |                   |                                       |                                                 |
| Show advanced options $\lor$<br>Cancel Start | Save as template                                                                                                |                   | ATTENE<br>ADDRE<br>(separa<br>address | DEES EMAIL<br>SSES<br>te their<br>es by commas) |
|                                              |                                                                                                    |                   |                                       |                                                 |

5. When you are finished, choose "Start." It will send a calendar invite to the meeting that they can accept in Outlook or O365. The meeting will have all of the information they need to connect.

# 6. This is what they will see in their calendar once they accept that invite. All they will have to click is "Join meeting" and enter the password when it is time to start the meeting.

Accepted on 3/23/2020 12:40 PM.

This meeting has been adjusted to reflect your current time zone. It was initially created in the following time zone: America/New\_York.

| Organizer  | Jeff Snow <snowjd@sunysccc.edu></snowjd@sunysccc.edu>                            |  |  |  |  |
|------------|----------------------------------------------------------------------------------|--|--|--|--|
| Subject    | Webex meeting invitation: Operations Regroup                                     |  |  |  |  |
| Location   | https://sunysccc.webex.com/sunysccc/j.php?MTID=mdda6471d96c1cc94a41773397d72d3a0 |  |  |  |  |
| Start time | Mon 3/23/2020 3:30 PM - All day event                                            |  |  |  |  |
| End time   | Mon 3/23/2020 4:00 PM -                                                          |  |  |  |  |
| Attached   | Webex_Meeting.ics<br>7 KB                                                        |  |  |  |  |

### Jeff Snow invites you to join this Webex meeting.

Meeting number (access code): 717 343 785

Meeting password:

Monday, March 23, 2020 3:30 pm | (UTC-04:00) Eastern Time (US & Canada) | 30 mins

Join meeting